◆ゴシック体用外字ファイルのダウンロードはこちら

▲<br />
このページの先頭に戻る

ゴシック体用外字ファイルの配布を開始しました。(2017/04/28)

今すぐダウンロードファイル名 eudcゴシック.tte (489,962 バイト)

- 御書システムの初期表示フォントを、「MSゴシック」に変更しましたので、ゴシック用外字フォント を作成し、配布を開始しました。
- 配布形態はZIPファイル(ファイル名: eudcgothic.zip)となっておりますので、解凍して設定して下さい。

▲<u>このページの先頭に戻る</u>

◆ゴシック体用外字ファイルの設定手順

▲<u>このページの先頭に戻る</u>

## 《「外字エディター」での設定方法》

「外字エディター」起動手順(Windows7/8/8.1の場合)

※ダウンロードしたゴシック体用外字ファイル(eudcgothic.zip)は解凍して下さい (解凍後のファイル名=「eudcゴシック.tte」)。その後、「eudcゴシック.tte」ファイル をあらかじめ「御書システム」内の「外字フォント」フォルダ(C:¥K3¥Data¥御書システム ¥外字フォント)にコピーしておいて下さい。 ※「外字エディター」の起動は、以下のように進めて下さい。

【Windows10/8/7の場合】 (順に左クリックして進めて下さい) 「 <sup>III</sup> (スタート)」ボタン→「すべてのプログラム」→「アクセサリ」→「システム ツール」→「外字エディター」

【Windows8/8.1の場合】

(1)「 <sup>■</sup> (Windows)」キーを押しながら「 <sup>■</sup> (R)」キーを押すと、「ファイル名を 指定して実行」が表示されます。

(2)入力欄に「eudcedit」と入力し、「OK」をクリックすると「外字エディター」が 起動します。

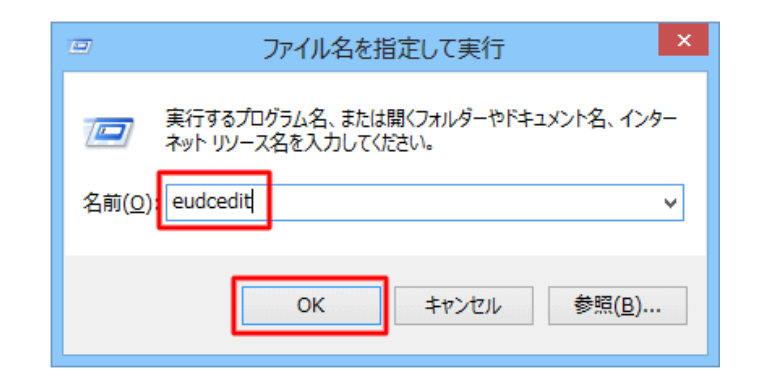

## 「外字エディター」での設定

▲このページの先頭に戻る

(1)「外字エディター」を起動する

| 2 外字エティター                         | 1        |      |            |     |        |     |       |              |     |     |         |   |   |    | 1   |   |    |    |    |    |     | - |   | x |
|-----------------------------------|----------|------|------------|-----|--------|-----|-------|--------------|-----|-----|---------|---|---|----|-----|---|----|----|----|----|-----|---|---|---|
| 27-11(F) ← (2)[-7アイル」を            | 5        | ley. | <b>5</b> - | ~   | 1.J (H | )   |       |              |     |     |         |   |   |    |     |   |    |    |    |    |     |   |   |   |
| 文学包y https://shales/1977/j.17751C |          |      | -          | - í | 77     | •1/ | a EUI | DC           |     | 1   |         |   | _ |    | _   |   |    | _  | _  | _  | _   | - | _ |   |
| ×                                 |          |      |            |     |        |     |       |              |     |     |         |   |   |    |     |   |    |    |    |    |     |   |   |   |
| X                                 |          |      |            |     |        |     |       |              |     |     |         |   |   |    |     |   |    |    |    |    |     |   |   |   |
| <b>_</b>                          |          |      |            |     |        |     |       |              |     |     |         |   |   |    |     |   |    |    |    |    |     |   |   |   |
| · -                               | For      | 訳    |            |     |        | 100 |       | 1.1.1        |     |     |         |   |   |    |     |   |    | ж  | 1  |    |     |   |   |   |
| •                                 |          | 8    | 1          | 2   | 8      | 4   | 5     | 6            | 7   | 8   | 9       | A | в | с  | D   | E | F  |    |    |    |     |   |   |   |
|                                   | 048      | 鲥    | 图          | 綟   | 皖      | 聇   | ¥¢.   | 垸            | 蟠   | Įţ, | 裕       | 鰫 | 刵 | 旣  | 无   | 蓹 | 嶠  | -  |    |    |     |   |   |   |
| 2                                 | 050      | 软    | 鎁          | 稽   | 蟟      | 芙   | 抢     | 魡            | 코   | 喀   | 芿       | 氐 | 動 | 撊  | 兒   | 宽 | 織  | -  |    |    |     |   |   |   |
|                                   | 058      | ۲    | 狀          | 灵   | 適      | 硯   | ŧΡ    | 搫            | 弒;  | 腯   | 枹       | 僧 | 虚 | 躟  | 者   | 攣 | 社  |    |    |    |     |   |   |   |
| F                                 | 070      | 祝    | 巅          | 裼   | 岆      | 煽   | 绵     | 州            | 靜   | 祖   | 祿       | 脳 | 瘛 | đ  | 兪   | 赭 |    |    |    |    |     |   |   |   |
| F                                 | 180      | 5    | Ł          | ₿   | 究      | 炙   | 眨     | 鰩            | ŪØ. | 惛   | f       | - | 0 | 墹  | 苽   | ≣ | Ħ  |    |    |    |     |   |   |   |
| ,                                 | 098      | 檃    | 弇          | 蒿   | 导      | 1   | 尘     | <del>न</del> | 朩   | 井   | 井       | Г | 3 | 炎  | 器   | 1 | 重  | -  |    |    |     |   |   |   |
|                                   | <b>—</b> |      |            | 3-  | -R     | F04 | )     |              |     | 742 |         | 4 | T |    |     |   |    |    |    |    |     |   |   |   |
|                                   | は        | ÷    |            |     |        |     |       |              |     |     |         |   |   |    |     |   |    |    |    |    |     |   |   |   |
|                                   | 2        | 1.1  | J          | 77  | 11:    | EUC | c     |              |     |     |         |   |   |    |     |   |    |    |    |    |     |   |   |   |
|                                   |          |      |            |     |        | -   |       | w            | -   |     | and the |   |   | 4  |     |   |    |    |    |    |     |   |   |   |
|                                   |          |      |            |     |        | _   |       | /s.          |     |     | 470     | N | + | -Q | )[] | ÷ | 67 | セノ | ۶J | をク | リック | 2 |   |   |
|                                   |          |      |            |     |        |     |       |              |     |     |         |   |   |    |     |   |    |    | 2  |    |     |   |   |   |
|                                   |          |      |            |     |        |     |       |              |     |     |         |   |   |    |     |   |    |    |    |    |     |   |   |   |
|                                   |          |      |            |     |        |     |       |              |     |     |         |   |   |    |     |   |    |    |    |    |     |   |   |   |
|                                   |          |      |            |     |        |     |       |              |     |     |         |   |   |    |     |   |    |    |    |    |     |   |   |   |
|                                   |          |      |            |     |        |     |       |              |     |     |         |   |   |    |     |   |    |    |    |    |     |   |   |   |
|                                   |          |      |            |     |        |     |       |              |     |     |         |   |   |    |     |   |    |    |    |    |     |   |   |   |

(1)「キャンセル」をクリックして、コード選択画面を閉じる。
 (2)「ファイル」をクリックして、「フォントのリンク」をクリック。

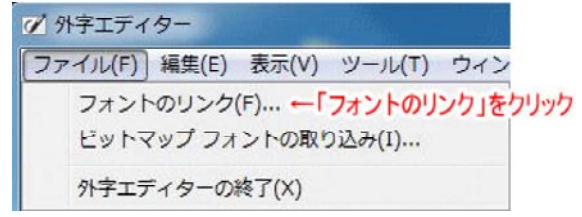

(2)フォントを選択する。

| フォントのリンク                                             | X                          |
|------------------------------------------------------|----------------------------|
| 外字フォントの種類<br>のすべてのフォントにリンクする(L)   ・指定したフォントにリンクする(L) | OK<br>指定したフォントにリンクする」をクリック |
| フォントの選択                                              |                            |
| Tr MS UI Gothic                                      | 未選択 个                      |
| T MS ゴシック ←②[M                                       | ISゴシック」をクリック               |
| 弡 MS 明朝                                              | 未選択                        |
| 1 1113 明朝<br>名前を付けて保存(A) ← 3                         | ☆選択・                       |

①「フォントのリンク」画面で、「指定したフォントにリンクする」のトグルボタンをクリック。 ②「フォントの選択」の一覧で「MSゴシック」を選択し、クリックし指定する。 ③「名前を付けて保存」をクリックする。

## (3)フォントを選択する。

| 🖉 外字ファイル名   | の変更                |                         | X     |
|-------------|--------------------|-------------------------|-------|
| 保存する場所(1):  | 🌗 外字フォント           | 🚽 🥝 🤌 📴 🕇               |       |
| 名前          | *                  | 更新日時                    | 種類    |
| EUDC.TTE    |                    | 2013/04/10 21:25        | TTE   |
|             |                    | ②「保存」をクリック」             | •     |
| ファイル名(N):   | EUDCゴシック.TTE       | ▼ 保存                    | (S)   |
| ファイルの種類(T): | <br>外字フォント (*.tte) | <ul> <li>キャン</li> </ul> | ียม 🛛 |

①「外字ファイル名の変更」画面で、「EUDCゴシック.TTE」をクリックして指定する。 ②「保存」をクリックして画面を閉じる。

## (4)「外字エディター」を終了する。

①前画面に戻ったら「OK」をクリックして画面を閉じる。。 ②そのまま「外字エディター」を終了する

以上でゴシック体用外字の設定は終了です。 (「MSゴシック」以外のフォントには適用されません)

▲<br />
このページの先頭に戻る